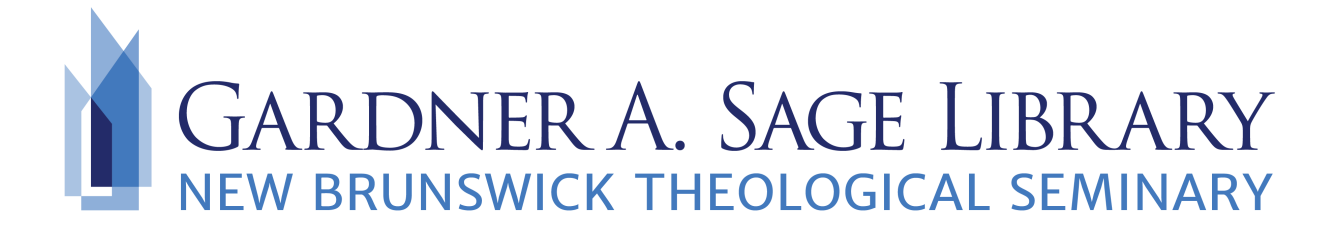

## Searching Internet Archive's National Emergency Library

- 1. Navigate to the Sage Library Research Databases webpage at: <u>https://www.nbts.edu/sage-library/resources/online-databases/</u> Scroll down and click on the Internet Archive icon to get started.
- 2. You will be brought to the home screen where you can browse their materials or enter your own search in the bar to the top right.

| NTERNET ARCHIVE 🗮                                   | WEB BOOKS                                                                           | VIDEO 🖁 AUDIO 🎴 S<br>BLOG PROJECTS HEL                                                 | OFTWARE 🔛 IMAGES<br>P DONATE <b>V</b> JOBS                       |                                                             | SIGN IN 🚡 UPLOAD Q Search                    |
|-----------------------------------------------------|-------------------------------------------------------------------------------------|----------------------------------------------------------------------------------------|------------------------------------------------------------------|-------------------------------------------------------------|----------------------------------------------|
| Nat                                                 | ional Emerge<br>ting the National Emergency Lil<br>dent scholarship, and intellectu | NCY Library<br>brary, a collection of books that<br>al stimulation while universities, | supports emergency remote te<br>schools, training centers, and i | aching, research activities,<br>libraries are closed. Learn | E Share<br>☆ Favorite<br>孙 RSS<br>▶ Play All |
| ABOUT                                               | COLLECTION                                                                          |                                                                                        |                                                                  |                                                             |                                              |
| 1,427,576 resurs                                    | SORT BY VIEWS - TITLE                                                               | - DATE PUBLISHED - CREATO                                                              | R                                                                |                                                             | •                                            |
| Search this Collection                              |                                                                                     | The                                                                                    | PRAIRIE GOLD                                                     | anditation of the second                                    |                                              |
| <ul> <li>Metadata</li> <li>Text contents</li> </ul> | PILCRIMS<br>or mat PRESS                                                            | DOWER.                                                                                 | HAROLD BINDLOSS                                                  | TATUM NARRATIVE                                             |                                              |
| PART OF                                             |                                                                                     | CILORY                                                                                 |                                                                  |                                                             |                                              |
| Open Libraries                                      |                                                                                     |                                                                                        |                                                                  |                                                             |                                              |
| Media Type                                          | W. RUPERT DAVIES                                                                    |                                                                                        |                                                                  |                                                             |                                              |
| texts 1,427,576                                     |                                                                                     | OILBERT PARKER                                                                         |                                                                  |                                                             |                                              |
| Availability                                        | Borrow                                                                              | Borrow                                                                                 | Borrow                                                           | Borrow                                                      | Воггом                                       |
| Available to 1,427,576<br>Borrow                    | Pilgrims of the press, the<br>story of the tour of the                              | The power and the glory :<br>a romance of the great La                                 | Prairie gold                                                     | Tatum narrative, 1626-<br>1925                              | Vol 3: Standard<br>encyclopedia of the       |
| Year                                                | 1925                                                                                | 1925                                                                                   | 117 × F                                                          | 1925                                                        | 1925                                         |
| 2013 16,892                                         | - 14 0 0                                                                            |                                                                                        |                                                                  |                                                             |                                              |

3. You will want to create a free account to access the full texts.

| * | SIGN IN           | Log In                                   |        |
|---|-------------------|------------------------------------------|--------|
|   |                   | Don't have an account? Sign up for free! |        |
|   | Email address     |                                          |        |
|   |                   |                                          |        |
|   | Password          |                                          |        |
|   | Forgot password?  |                                          | <br><₽ |
|   | Keep me logged in |                                          |        |
|   | Log in            |                                          |        |

4. Enter your search terms. Select "search metadata" for a basic keyword search. To narrow your results, use the other options or select "advanced search."

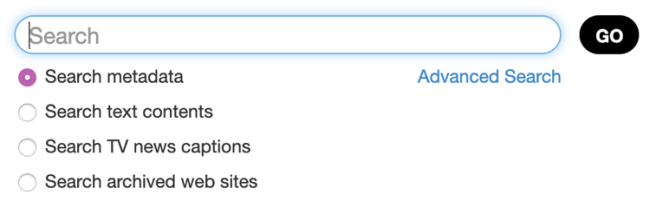

5. Narrow your results by using the left side navigation on the results page.

| Year                                                       |                      |
|------------------------------------------------------------|----------------------|
| 2013                                                       | 16 803               |
| 2012                                                       | 21 235               |
| 2012                                                       | 23 100               |
|                                                            | 23,190               |
|                                                            | 26,635               |
| 2009                                                       | 29,982               |
| 2008                                                       | 32,657               |
| More 🕨                                                     |                      |
| Topics & Subjects                                          | 📈 Aa                 |
| United States                                              | 53,826               |
| Fiction                                                    | 19,665               |
| General                                                    | 15,201               |
| USA                                                        | 13,872               |
| Man-woman                                                  | 10,773               |
| relationships                                              | -                    |
| Women                                                      | 10,257               |
| More                                                       |                      |
| Collection                                                 | 718,846              |
| valeuniversityli-                                          | 322 801              |
| brary-ol                                                   | 022,001              |
| American Libraries                                         | 262,469              |
| tamu-evanslibrary-<br>ol                                   | 255,903              |
| johnshopkins-ol                                            | 180,872              |
| University of Okla-                                        | 176,924              |
| homa Libraries                                             |                      |
| More 🕨                                                     |                      |
| Creator                                                    | 📈 Aa                 |
| none                                                       | 16,605               |
| shakespeare, willia                                        | m, 979               |
| 1564-1616                                                  |                      |
| time-life books                                            | 832                  |
|                                                            |                      |
| bloom, harold                                              | 460                  |
| <ul> <li>bloom, harold</li> <li>world book, inc</li> </ul> | 460<br>458           |
| bloom, harold<br>world book, inc<br>martin, ann m 195      | 460<br>458<br>5- 414 |

6. To browse a specific medium, use the menu at the top of the results page. Click on each category to see the options available.

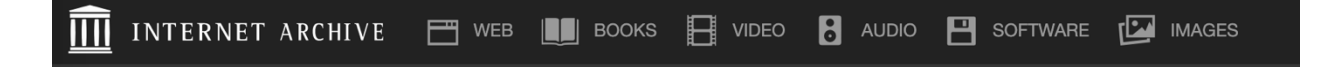